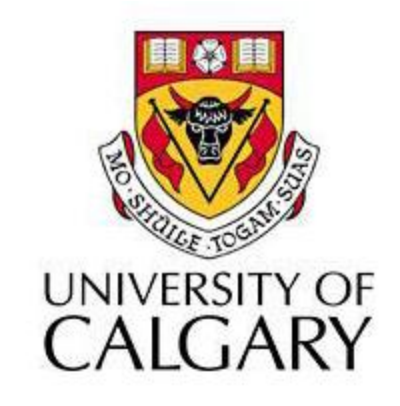

### Week 3 - Lab 2: Query Analysis Examples (including textual analysis)

## Agenda

 A step by step example of how to perform query analysis on data including textual analysis

### **Data Source**

#### Data from a survey on most popular websites

| _         |            |            |              |               |               |
|-----------|------------|------------|--------------|---------------|---------------|
| В         | C          | D 4        | E 3          | F Z           | G             |
| Student 🗾 | Website1 🔽 | Website2 🔽 | Website3     | Website4      | Website5      |
| 1         | Hotmail    | Yahoo      | Facebook     | Bank          | Youtube       |
| 2         | UofC       | Google     | Hotmail      | Bank          | Facebook      |
| 3         | StockWatch | StockHouse | Kitco        | Canucks.com   | Arsenal.com   |
| 4         | UofC       | Google     | Bank         | Null          | Null          |
| 5         | Google     | TheLottery | NHL.com      | Wikipedia     | Funnyjunk.com |
| 6         | Yahoo      | MySpace    | Google       | MSN           | Null          |
| 7         | Hotmail    | Facebook   | Youtube      | UofC          | MySpace       |
| 8         | Yahoo      | Facebook   | Youtube      | Hi5           | Null          |
| 9         | Google     | Youtube    | Wikipedia    | NFL.com       | Horoscope     |
| 10        | Google     | Youtube    | Wikipedia    | NHL.com       | Hotmail       |
| 11        | Google     | Facebook   | Shawlife.com | Calgaryplanet | Hotmail       |
| 12        | Google     | Hotmail    | Facebook     | Lonelyplanet  | Youtube       |

#### **Expected Result Format**

| WebsiteScoreSum | imary          |  |  |
|-----------------|----------------|--|--|
| 🗾 Score 👻       | WebsiteName    |  |  |
| 208             | Facebook       |  |  |
| 184             | Google         |  |  |
| 140             | Hotmail        |  |  |
| 93              | UofC           |  |  |
| 54              | Yahoo          |  |  |
| 47              | MSN            |  |  |
| 45              | Youtube        |  |  |
| 39              | Wikipedia      |  |  |
| 32              | Null           |  |  |
| 27              | NHL.com        |  |  |
| 19              | Gmail          |  |  |
| 16              | Bank           |  |  |
| 12              | BlackBoard     |  |  |
| 9               | Webmail        |  |  |
| 9               | NBA.com        |  |  |
| 7               | Dictionary.com |  |  |

# Step 1: Import data to MS Access

• From External Data context, select Excel

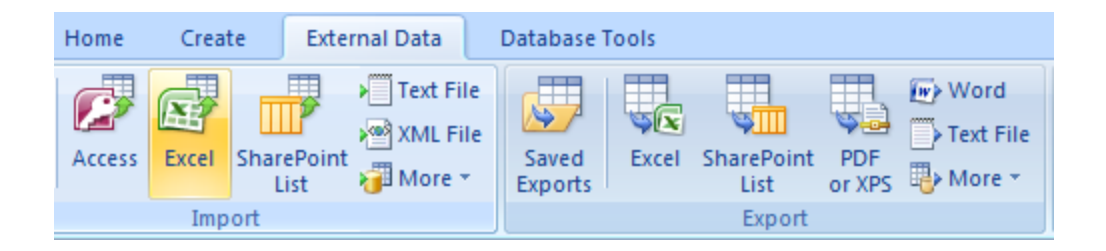

## Step 1: Import data to MS Access

• Select the file (i.e. test.xlsx)

| Get External Data - Excel Spreadsheet                                                                                                    | ? ×    |  |  |  |  |  |  |
|----------------------------------------------------------------------------------------------------|--------|--|--|--|--|--|--|
| Select the source and destination of the data                                                                                                    |        |  |  |  |  |  |  |
| Specify the source of the data.                                                                                                    |        |  |  |  |  |  |  |
| File name: Brow                                                                                                    | /se    |  |  |  |  |  |  |
| <ul> <li>Specify how and where you want to store the data in the current database.</li> <li>Import the source data into a new table in the current database.</li> <li>If the specified table does not exist, Access will create it. If the specified table already exists, Access might overwrite its contents with the imported data. Changes made to the source data will not be reflected in the database.</li> <li>Append a copy of the records to the table: Data</li> <li>If the specified table exists, Access will add the records to the table. If the table does not exist, Access will create it. Changes made to the source data will not be reflected in the database.</li> </ul> |        |  |  |  |  |  |  |
| Access will create a table that will maintain a link to the source data in Excel. Changes made to the source data in Excel will b                                                                                                    | e      |  |  |  |  |  |  |
| renected in the linked table. However, the source data cannot be changed from within Access.                                                                                                    |        |  |  |  |  |  |  |
| OK C                                                                                                    | Cancel |  |  |  |  |  |  |

# Step 2: Verify Imported Content

|                                                    | -                                 | Table Too               | Is Database2     | : Database (Ac                       | cess 2007) -      | Microsoft         | t Access non-com | mercial use                                              |                      |          | X    |
|----------------------------------------------------|-----------------------------------|-------------------------|------------------|--------------------------------------|-------------------|-------------------|------------------|----------------------------------------------------------|----------------------|----------|------|
| Home Create Extern                                 | nal Data Databas                  | e Tools Datashe         | et               |                                      |                   |                   |                  |                                                          |                      |          | (    |
| Saved<br>Imports Access Excel SharePoint<br>Import | X Text File<br>XML File<br>More * | Excel SharePoir<br>List | Text<br>or XPS   | rd<br>t File<br>re * E-mail<br>Colle | Manage<br>Replies | Work Sy<br>Online | mchronize        | ard Changes *<br>ne List Data<br>nk Lists Sh<br>nt Lists | Move to<br>harePoint |          |      |
| All Tables                                         | Data                              |                         |                  |                                      |                   |                   |                  |                                                          |                      |          |      |
|                                                    |                                   | Class •                 | Student +        | Website1                             | - Webs            | ite? 🔹            | Website3 -       | Website4 +                                               | Website5 -           | Shonning | x R  |
| Data : Table                                       |                                   | 1 5007                  | 1                | Hotmail                              | Yahoo             |                   | Facebook         | Bank                                                     | Youtube              | Supplug  | 0    |
|                                                    |                                   | 2 Su07                  | 2                | LlofC                                | Google            | \$                | Hotmail          | Bank                                                     | Facebook             |          | 1    |
| SelectRank_Website1                                |                                   | 3 Su07                  | 3                | StockWatch                           | StockH            | ouse              | Kitco            | Canucks.com                                              | Arsenal.com          |          | 2    |
| SelectRank_Website2                                |                                   | 4 Su07                  | 4                | UofC                                 | Google            | s and a sec       | Bank             | Null                                                     | Null                 |          | 3    |
| SelectRank_Website3                                |                                   | 5 Su07                  | - 5              | Google                               | Thelot            | terv              | NHL com          | Wikinedia                                                | Funnyiunk com        |          | 0    |
| SelectRank_Website4                                |                                   | 6 Su07                  | 6                | Yahoo                                | MySna             | ce.               | Google           | MSN                                                      | Null                 |          | 0    |
| SelectBank Website5                                |                                   | 7 Su07                  | 7                | Hotmail                              | Facebo            | nok               | Youtube          | UofC                                                     | MySpace              |          | 0    |
| WebSiteDeak                                        |                                   | 8 Su07                  | , 8              | Yahoo                                | Facebo            | nok               | Youtube          | Hi5                                                      | Null                 |          | 0    |
|                                                    |                                   | 9 Su07                  | 9                | Google                               | Youtub            | ne l              | Wikipedia        | NEL.com                                                  | Horoscope            |          | 0    |
| websiteRank : Table                                | 1                                 | 0 Su07                  | 10               | Google                               | Youtub            | ne l              | Wikipedia        | NHL.com                                                  | Hotmail              |          | 0    |
| Unrelated Objects                                  | 1                                 | 1 Su07                  | 11               | Google                               | Facebo            | ook               | Shawlife.com     | Calgaryplanet                                            | Hotmail              |          | 1    |
| ₩¥ Append_WebsiteRank                              | 1                                 | 2 Su07                  | 12               | Google                               | Hotma             | il                | Facebook         | Lonelyplanet                                             | Youtube              |          | 0    |
| WebsiteScore                                       | 1                                 | 3 Su07                  | 13               | TSN.ca                               | NHL.co            | m                 | Google           | Gmail                                                    | Facebook             |          | 4    |
| WebsiteScoreSummary                                | 1                                 | 4 Su07                  | 14               | MSN                                  | Google            | \$<br>\$          | Calgaryplus.co   | MSNB.com                                                 | Facebook             |          | 1    |
| SelectRank_All                                     | 1                                 | 5 Su07                  | 15               | Yahoo                                | Google            | ,<br>,            | Facebook         | Frienndster                                              | Calgary Weath        |          | 1    |
| -                                                  | 1                                 | 6 Su07                  | 16               | Facebook                             | Hotma             | il                | Youtube          | Google                                                   | imdb.com             |          | 0    |
|                                                    | 1                                 | 7 Su07                  | 17               | Google                               | Hotma             | il                | UofC             | Facebook                                                 | АТВ                  |          | 1    |
|                                                    | 1                                 | 8 Su07                  | 18               | Hotmail                              | Facebo            | ok                | UofC             | Google                                                   | Bank                 |          | 1    |
|                                                    | 1                                 | 9 Su07                  | 19               | Facebook                             | Google            | <b>,</b>          | Hotmail          | Null                                                     | Null                 |          | 0    |
|                                                    | 2                                 | 0 Su07                  | 20               | Facebook                             | Hotma             | il                | Google           | Penny-arcade                                             | Foodty               |          | 3    |
|                                                    | 2                                 | 1 Su07                  | 21               | Hotmail                              | Gmail             |                   | Webmail          | Google                                                   | MSN                  |          | 1    |
|                                                    | 2                                 | 2 Su07                  | 22               | Hotmail                              | MSN               |                   | UofC             | Facebook                                                 | freeonlinegam        |          | 0    |
|                                                    | 2                                 | 3 Su07                  | 23               | Yahoo                                | Google            | •                 | UofC             | Null                                                     | Null                 |          | 0    |
|                                                    | 2                                 | 4 Su07                  | 24               | Facebook                             | Yahoo             |                   | Xangha           | Webmail                                                  | Google               |          | 0    |
|                                                    | 2                                 | 5 Su07                  | 25               | Wikipedia                            | Google            | 2                 | RBC              | AirMiles                                                 | Facebook             |          | 3    |
|                                                    | 2                                 | 6 Su07                  | 26               | Yahoo                                | Google            | 2                 | UofC             | SENNA.ca                                                 | Teraden              |          | 3    |
|                                                    | 2                                 | 7 Su07                  | 27               | Space.com                            | Hotma             | il                | Facebook         | Blackboard                                               | Youtube              |          | 3    |
|                                                    | 2                                 | 8 Su07                  | 28               | MSN                                  | Gmail             |                   | Hotmail          | Youtube                                                  | imdb.com             |          | 1    |
|                                                    |                                   | C-07                    |                  |                                      |                   |                   | 11-10            | w-l                                                      | o-114                |          |      |
|                                                    | Record: M 4 1                     | I F FI FR               | No Filter Search | 1                                    |                   |                   |                  |                                                          |                      |          | P 10 |
| Datasheet View                                     |                                   |                         |                  |                                      |                   |                   |                  |                                                          |                      |          |      |

## Step 3: Create a new Table

|   | WebSiteRank   |            |  |  |  |  |  |  |  |
|---|---------------|------------|--|--|--|--|--|--|--|
|   | Field Name    | Data Type  |  |  |  |  |  |  |  |
| Ŷ | WebsiteRankID | AutoNumber |  |  |  |  |  |  |  |
|   | StudentID     | Number     |  |  |  |  |  |  |  |
|   | WebsiteRank   | Text       |  |  |  |  |  |  |  |
|   | WebsiteName   | Text       |  |  |  |  |  |  |  |
|   |               |            |  |  |  |  |  |  |  |

### Step 4: Select Required Fields using Query

| Table Tools Database 2 : Database (Access 2007) - Microsoft Access non-commercial use |                                      |                                    |                                                          |                                             |                      |                |                                                          | ×                   |          |       |
|---------------------------------------------------------------------------------------|--------------------------------------|------------------------------------|----------------------------------------------------------|---------------------------------------------|----------------------|----------------|----------------------------------------------------------|---------------------|----------|-------|
| Home Create Exterp                                                                    | al Data Databa                       | se Tools Datashe                   | et                                                       |                                             |                      |                |                                                          |                     |          | ۲     |
| Saved Access Excel SharePoint<br>List Import                                          | X<br>Text File<br>XML File<br>More * | d Excel SharePoir<br>List<br>Expor | Word<br>Word<br>Word<br>Text F<br>Or XPS<br>Word<br>More | file<br>Create Ma<br>E-mail Re<br>Collect D | nage<br>plies<br>ata | nchronize      | ard Changes *<br>ne List Data<br>nk Lists Sh<br>nt Lists | Nove to<br>arePoint |          |       |
| All Tables 💿 «                                                                        | 🔲 Data                               |                                    |                                                          |                                             |                      |                |                                                          |                     |          | x     |
| Data 🌣                                                                                | ID                                   | - Class -                          | Student 👻                                                | Website1 -                                  | Website2 🗸           | Website3 -     | Website4 👻                                               | Website5 🗸          | Shopping | - R(▲ |
| 🛄 Data : Table                                                                        |                                      | 1 Su07                             | 1                                                        | Hotmail                                     | Yahoo                | Facebook       | Bank                                                     | Youtube             |          | 0     |
| SelectRank_Website1                                                                   |                                      | 2 Su07                             | 2                                                        | UofC                                        | Google               | Hotmail        | Bank                                                     | Facebook            |          | 1     |
| SelectBank Website2                                                                   |                                      | 3 Su07                             | 3 3                                                      | StockWatch                                  | StockHouse           | Kitco          | Canucks.com                                              | Arsenal.com         |          | 2     |
| SelectBank Website?                                                                   |                                      | 4 Su07                             | 4                                                        | UofC                                        | Google               | Bank           | Null                                                     | Null                |          | 3     |
| SelectRank_websites                                                                   |                                      | 5 Su07                             | 5                                                        | Google                                      | TheLottery           | NHL.com        | Wikipedia                                                | Funnyjunk.com       |          | 0     |
| SelectRank_Website4                                                                   |                                      | 6 Su07                             | 6                                                        | Yahoo                                       | MySpace              | Google         | MSN                                                      | Null                |          | 0     |
| SelectRank_Website5                                                                   |                                      | 7 Su07                             | 7                                                        | Hotmail                                     | Facebook             | Youtube        | UofC                                                     | MySpace             |          | 0     |
| WebSiteRank                                                                           |                                      | 8 Su07                             | 8                                                        | Yahoo                                       | Facebook             | Youtube        | Hi5                                                      | Null                |          | 0     |
| 🔠 WebSiteRank : Table                                                                 |                                      | 9 Su07                             | 9                                                        | Google                                      | Youtube              | Wikipedia      | NFL.com                                                  | Horoscope           |          | 0     |
| Unrelated Objects                                                                     |                                      | L0 Su07                            | 10                                                       | Google                                      | Youtube              | Wikipedia      | NHL.com                                                  | Hotmail             |          | 0     |
| 📲 Append_WebsiteRank                                                                  | :                                    | L1 Su07                            | 11                                                       | Google                                      | Facebook             | Shawlife.com   | Calgaryplanet                                            | Hotmail             |          | 1     |
| websiteScore                                                                          | :                                    | L2 Su07                            | 12 0                                                     | Google                                      | Hotmail              | Facebook       | Lonelyplanet                                             | Youtube             |          | 0     |
|                                                                                       |                                      | L3 Su07                            | 13                                                       | TSN.ca                                      | NHL.com              | Google         | Gmail                                                    | Facebook            |          | 4     |
| websitescoresummary                                                                   | :                                    | L4 Su07                            | 14                                                       | MSN                                         | Google               | Calgaryplus.co | MSNB.com                                                 | Facebook            |          | 1     |
| SelectRank_All                                                                        |                                      | L5 Su07                            | 15                                                       | Yahoo                                       | Google               | Facebook       | Frienndster                                              | Calgary Weath       |          | 1     |
|                                                                                       |                                      | L6 Su07                            | 16                                                       | Facebook                                    | Hotmail              | Youtube        | Google                                                   | imdb.com            |          | 0     |
|                                                                                       | :                                    | L7 Su07                            | 17 (                                                     | Google                                      | Hotmail              | UofC           | Facebook                                                 | ATB                 |          | 1     |
|                                                                                       |                                      | L8 Su07                            | 18                                                       | Hotmail                                     | Facebook             | UofC           | Google                                                   | Bank                |          | 1     |
|                                                                                       | :                                    | L9 Su07                            | 19                                                       | Facebook                                    | Google               | Hotmail        | Null                                                     | Null                |          | 0     |
|                                                                                       | -                                    | 20 Su07                            | 20                                                       | Facebook                                    | Hotmail              | Google         | Penny-arcade                                             | Foodtv              |          | 3     |
|                                                                                       | -                                    | 21 Su07                            | 21                                                       | Hotmail                                     | Gmail                | Webmail        | Google                                                   | MSN                 |          | 1     |
|                                                                                       |                                      | 22 Su07                            | 22                                                       | Hotmail                                     | MSN                  | UofC           | Facebook                                                 | freeonlinegam       |          | 0     |
|                                                                                       |                                      | 23 Su07                            | 23                                                       | Yahoo                                       | Google               | UofC           | Null                                                     | Null                |          | 0     |
|                                                                                       |                                      | 24 Su07                            | 24                                                       | Facebook                                    | Yahoo                | Xangha         | Webmail                                                  | Google              |          | 0     |
|                                                                                       |                                      | 25 Su07                            | 25                                                       | Wikipedia                                   | Google               | RBC            | AirMiles                                                 | Facebook            |          | 3     |
|                                                                                       |                                      | 26 Su07                            | 26                                                       | Yahoo                                       | Google               | UofC           | SENNA.ca                                                 | Teraden             |          | 3     |
|                                                                                       |                                      | 27 Su07                            | 27 5                                                     | space.com                                   | Hotmail              | Facebook       | Blackboard                                               | Youtube             |          | 3     |
|                                                                                       |                                      | 28 Su07                            | 28 1                                                     | MSN                                         | Gmail                | Hotmail        | Youtube                                                  | imdb.com            |          | 1     |
|                                                                                       | Record: I4 🔸 1                       | ► H H2 🕅                           | No Filter Search                                         | 4                                           |                      |                |                                                          |                     |          | +     |
| Datasheet View                                                                        |                                      |                                    |                                                          |                                             |                      |                |                                                          |                     | 🔲 🕮 I    | 8 ¥:  |

#### Step 4: Create Query to Get Required Fields

| đ | SelectRank_Website1 |               |             |  |  |  |  |  |  |  |  |
|---|---------------------|---------------|-------------|--|--|--|--|--|--|--|--|
| 2 | Student 👻           | WebsiteRank - | WebsiteName |  |  |  |  |  |  |  |  |
|   | 1                   | Website1      | Hotmail     |  |  |  |  |  |  |  |  |
|   | 2                   | Website1      | UofC        |  |  |  |  |  |  |  |  |
|   | 3                   | Website1      | StockWatch  |  |  |  |  |  |  |  |  |
|   | 4                   | Website1      | UofC        |  |  |  |  |  |  |  |  |
|   | 5                   | Website1      | Google      |  |  |  |  |  |  |  |  |

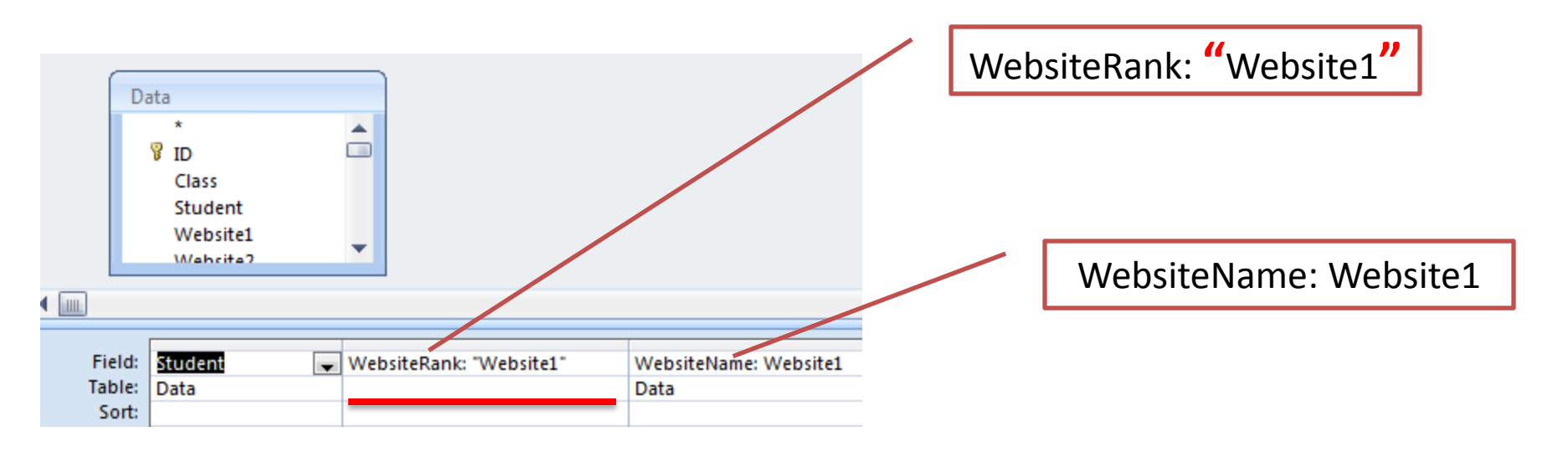

### Repeat Step 4 to Create similar queries

| P | SelectRank_Web | site1 SelectRank_Website | 2             |
|---|----------------|--------------------------|---------------|
|   | Student 👻      | WebsiteRank 👻            | WebsiteName 🗸 |
|   | 1              | Website2                 | Yahoo         |
|   | 2              | Website2                 | Google        |
|   | 3              | Website2                 | StockHouse    |
|   | 4              | Website2                 | Google        |
|   | 5              | Website2                 | TheLottery    |
|   | 6              | Website2                 | MySpace       |

| ġ. | SelectRank_Web | site1 📴 SelectF | Rank_Website2 | SelectRank_Website3 |
|----|----------------|-----------------|---------------|---------------------|
|    | Student 👻      | WebsiteRan 👻    | WebsiteNan 🗸  |                     |
|    | 1              | Website3        | Facebook      |                     |
|    | 2              | Website3        | Hotmail       |                     |
|    | 3              | Website3        | Kitco         |                     |
|    | 4              | Website3        | Bank          |                     |
|    | 5              | Website3        | NHL.com       |                     |
|    | 6              | Website3        | Google        |                     |

| đ | SelectRank_Website4 |   |              |              |  |  |  |  |  |
|---|---------------------|---|--------------|--------------|--|--|--|--|--|
|   | Student             | • | WebsiteRan 👻 | WebsiteNan 🗸 |  |  |  |  |  |
|   |                     | 1 | Website4     | Bank         |  |  |  |  |  |
|   |                     | 2 | Website4     | Bank         |  |  |  |  |  |
|   |                     | 3 | Website4     | Canucks.com  |  |  |  |  |  |
|   |                     | 4 | Website4     | Null         |  |  |  |  |  |
|   |                     | 5 | Website4     | Wikipedia    |  |  |  |  |  |
|   |                     | 6 | Website4     | MSN          |  |  |  |  |  |

# Step 5: Merge Data into One Query

| SelectRank_All |              |                |
|----------------|--------------|----------------|
| Student 👻      | WebsiteRan 👻 | WebsiteNan 🗸   |
| 1              | Website1     | Facebook       |
| 1              | Website1     | Hotmail        |
| 1              | Website1     | Men            |
| 1              | Website2     | Google         |
| 1              | Website2     | Yahoo          |
| 1              | Website2     | Youtube        |
| 1              | Website3     | Beyond         |
| 1              | Website3     | Facebook       |
| 1              | Website3     | UofC           |
| 1              | Website4     | Bank           |
| 1              | Website4     | NFL.com        |
| 1              | Website4     | Yahoo          |
| 1              | Website5     | Calgary Herald |
| 1              | Website5     | Hypebeast      |
|                |              |                |

SELECT \* FROM SelectRank Website1 UNTON SELECT \* FROM SelectRank\_Website2; UNTON SELECT \* FROM SelectRank Website3; UNTON SELECT \* FROM SelectRank\_Website4; UNTON SELECT \* FROM SelectRank\_Website5;

#### Step 6: Create Query to Copy Data into New Table

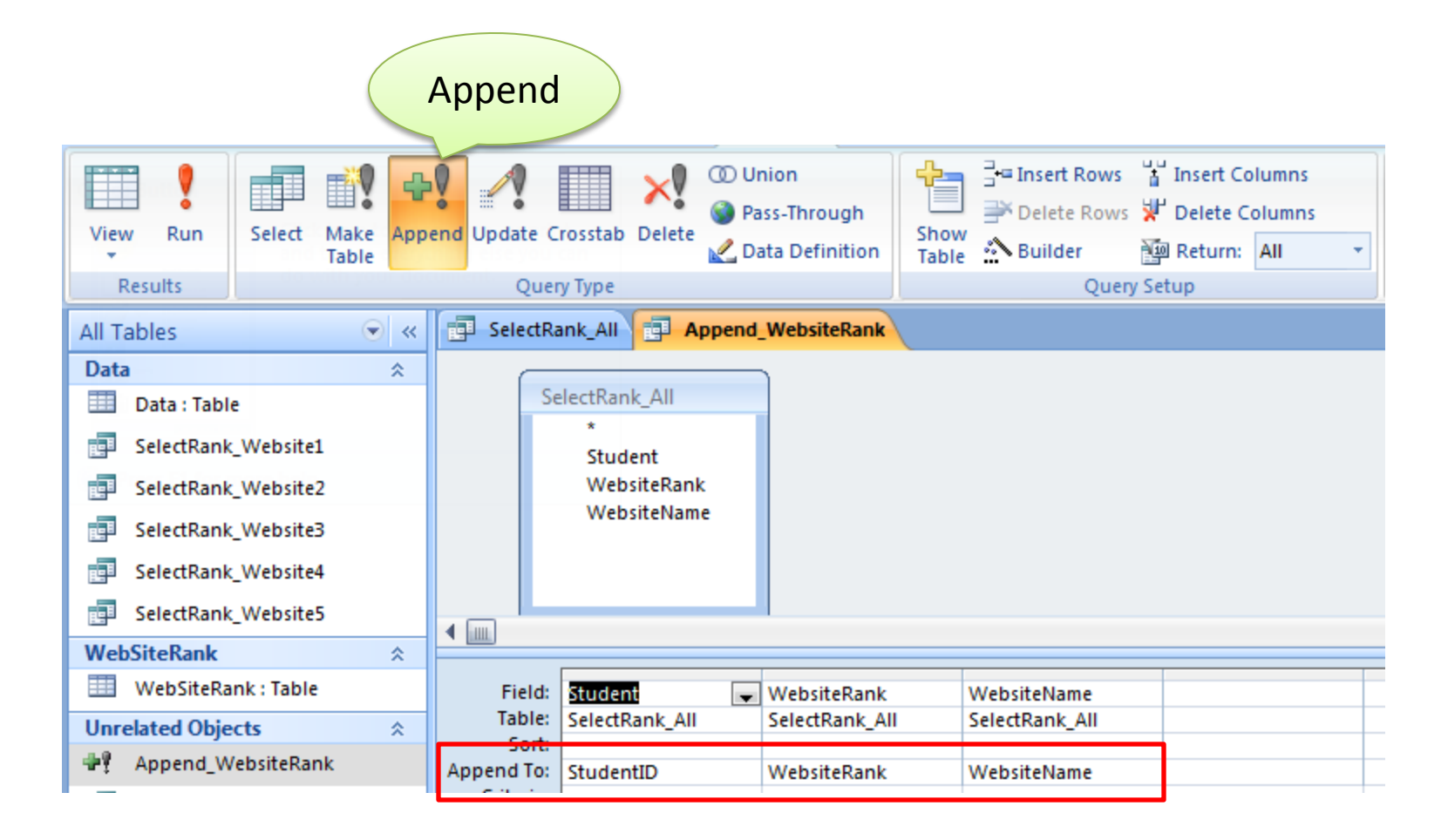

## WebsiteRank Table After Copying Data

| WebSiteRank  |             |              |              |  |  |  |  |  |  |
|--------------|-------------|--------------|--------------|--|--|--|--|--|--|
| WebsiteRan 👻 | StudentID 🕞 | WebsiteRan 👻 | WebsiteNan 🗸 |  |  |  |  |  |  |
| 1            | 1           | Website1     | Facebook     |  |  |  |  |  |  |
| 2            | 1           | Website1     | Hotmail      |  |  |  |  |  |  |
| 3            | 1           | Website1     | Men          |  |  |  |  |  |  |
| 4            | 1           | Website2     | Google       |  |  |  |  |  |  |
| 5            | 1           | Website2     | Yahoo        |  |  |  |  |  |  |
| 6            | 1           | Website2     | Youtube      |  |  |  |  |  |  |
| 7            | 2           | Website1     | Facebook     |  |  |  |  |  |  |
| 8            | 2           | Website1     | Google       |  |  |  |  |  |  |

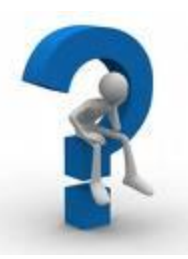

# How Can We Get the Scores?

|      | WebSiteRank    |             |            |          |              |                          |                   |
|------|----------------|-------------|------------|----------|--------------|--------------------------|-------------------|
|      | 🛛 WebsiteRan 👻 | StudentID 👻 | WebsiteRa  | n - W    | eb:          | siteNan 🚽                |                   |
|      | 1              | 1           | Website1   | Fa       | icel         | book                     |                   |
|      | 2              | 1           | . Website1 | H        | oter         | nail<br>TwebsiteScoreSco |                   |
|      | 3              | 1           | Website1   | M        |              | Score -                  | WebsiteName       |
|      | 4              | 1           | Website2   | G        | 0            | 20                       | 8 Facebook        |
|      | 5              | 1           | Website2   | Ya       | ł            | 184                      | 4 Google          |
|      | 6              | 1           | Website2   | Yo       | n –          | 140                      | 3 UofC            |
|      | 7              | 2           | Website1   | Fa       | c            | 54                       | 4 Yahoo           |
|      | 8              | 2           | Website1   | G        | -            | 4                        | 7 MSN             |
|      |                |             |            |          |              | 30                       | 9 Wikipedia       |
|      |                |             |            |          |              | 3                        | 2 Null            |
|      |                |             |            | 2        | 7 NHL.com    |                          |                   |
|      | ,              |             |            |          |              | 19                       | 9 Gmail<br>5 Bank |
|      | 5 D 4          | E 3         |            |          | 2 BlackBoard |                          |                   |
| Hotr | nail Yahoo     | Facebook B  | ank        | Youtube  |              | <b>•</b>                 | 9 Webmail         |
| Uof  | Google         | Hotmail B   | ank        | Facebook |              |                          | 9 NBA.com         |
|      |                |             |            |          |              |                          | 7 Dictionary.com  |

# Step 7: Create New Field for Score

| WebsiteScore               |                                                             |   |                               |                         |
|----------------------------|-------------------------------------------------------------|---|-------------------------------|-------------------------|
| Se                         | electRank_All<br>*<br>Student<br>WebsiteRank<br>WebsiteName |   |                               |                         |
| ◀ ▥                        |                                                             |   |                               |                         |
| Field:<br>Table:           | WebsiteName<br>SelectRank_All                               | • | WebsiteRank<br>SelectRank_All | WebsiteScore: IIf([Sele |
| Sort:<br>Show:<br>Critoria |                                                             |   |                               |                         |

```
WebsiteScore:
IIf([WebsiteRank]="Website1",5,
IIf([WebsiteRank]="Website2",4,
IIf([WebsiteRank]="Website3",3,
IIf([WebsiteRank]="Website4",2,
1))))
```

Note: When you have multiple tables, you need to define the table name too.

IIf([SelectRank\_All]![WebsiteRank]="Website4",2,1))))

# Output of WebsiteScore Query

| WebsiteScore |              |              |               |  |  |
|--------------|--------------|--------------|---------------|--|--|
|              | WebsiteNan 🗸 | WebsiteRan 👻 | WebsiteScor 👻 |  |  |
|              | Facebook     | Website1     | 5             |  |  |
|              | Hotmail      | Website1     | 5             |  |  |
|              | Men          | Website1     | 5             |  |  |
|              | Google       | Website2     | 4             |  |  |
|              | Yahoo        | Website2     | 4             |  |  |
|              | Youtube      | Website2     | 4             |  |  |
|              | Beyond       | Website3     | 3             |  |  |
|              | Facebook     | Website3     | 3             |  |  |
|              | UofC         | Website3     | 3             |  |  |

### Step 8: Show Total Score by Website

|                                              | ebsiteScore<br>*<br>WebsiteName<br>WebsiteRank<br>WebsiteScore |                                         |  |  |  |
|----------------------------------------------|----------------------------------------------------------------|-----------------------------------------|--|--|--|
| •                                            |                                                                |                                         |  |  |  |
| Field:<br>Table:<br>Total:<br>Sort:<br>Show: | Score: WebsiteSco<br>WebsiteScore<br>Sum<br>Descending         | WebsiteName<br>WebsiteScore<br>Group By |  |  |  |

| WebsiteScoreSummary |               |  |  |  |  |  |  |
|---------------------|---------------|--|--|--|--|--|--|
| Score 👻             | WebsiteName - |  |  |  |  |  |  |
| 208                 | Facebook      |  |  |  |  |  |  |
| 184                 | Google        |  |  |  |  |  |  |
| 140                 | Hotmail       |  |  |  |  |  |  |
| 93                  | UofC          |  |  |  |  |  |  |
| 54                  | Yahoo         |  |  |  |  |  |  |
| 47                  | MSN           |  |  |  |  |  |  |
| 45                  | Youtube       |  |  |  |  |  |  |
| 39                  | Wikipedia     |  |  |  |  |  |  |